# **創新創業需求** 服務平台 系統操作手冊

2023.12.07

| <u> </u> | 如何註冊            | 3   |
|----------|-----------------|-----|
| Ξ、       | 如何登入            | 5   |
| ≡、       | 如何建立我的公司/團隊     | 7   |
| 四、       | 如何使用新創模組 Pre-BP | .10 |
| 五、       | 如何使用新創模組 BP     | .16 |
| 六、       | 如何使用新創模組創業團隊    | .25 |
| ±۰       | 如何匯出商業計畫書       | .26 |

# 一、如何註冊

步驟一:網站 <u>https://huzu.stpi.narl.org.tw/index</u>

#### 步驟二:點選右上角「登入/註冊」

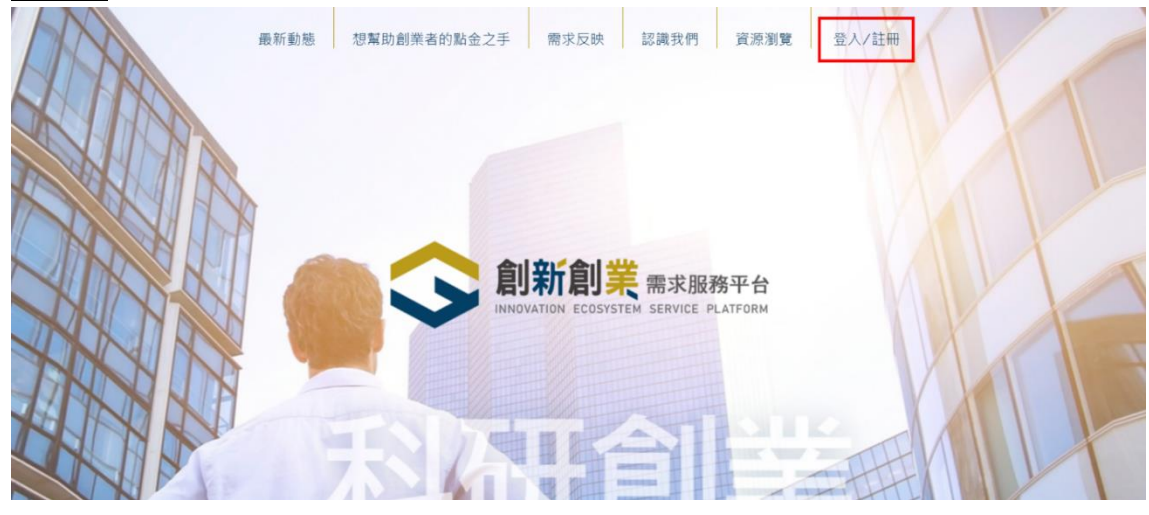

步驟三:點選「註冊」

| 最新動態想幫助創業者的 | 創新創業需求服務平台登入                | × 資源瀏覽             | 登入/註冊 |  |
|-------------|-----------------------------|--------------------|-------|--|
|             | ▲                           | 忘記密碼 ?             |       |  |
|             | 登入<br>沒有帳號碼 > 請先 <u>註</u> 註 | ● 務平台              |       |  |
|             | INNOVATION ECOSYSTE         | M SERVICE PLATFORM |       |  |
| R           |                             |                    |       |  |

步驟四:輸入帳號密碼

| 68      | 最新動態 想幫助創業者的 | 註冊                                               | ×       | 資源瀏覽        | 登入/註冊 |  |
|---------|--------------|--------------------------------------------------|---------|-------------|-------|--|
| Sel Mar |              | 請輸入帳號(請使用Email帳號)                                |         |             |       |  |
|         |              | <sup>請輸入密碼</sup>                                 |         |             |       |  |
|         | 1            | 調再輸入一次密碼<br>密碼                                   |         |             |       |  |
|         |              | 密碼設定原則:請符合密碼複雜度。<br>需包含大寫字母、小寫字母及數字<br>長度超過8個位元。 | · 並且 LA | 半台<br>TFORM |       |  |
|         |              | <b>送出</b><br>我有帳號!我要 <u>登入</u>                   |         |             |       |  |
|         | 天            |                                                  | 2       |             | THE   |  |

步驟五:註冊成功後,請至信箱檢查並開通帳號

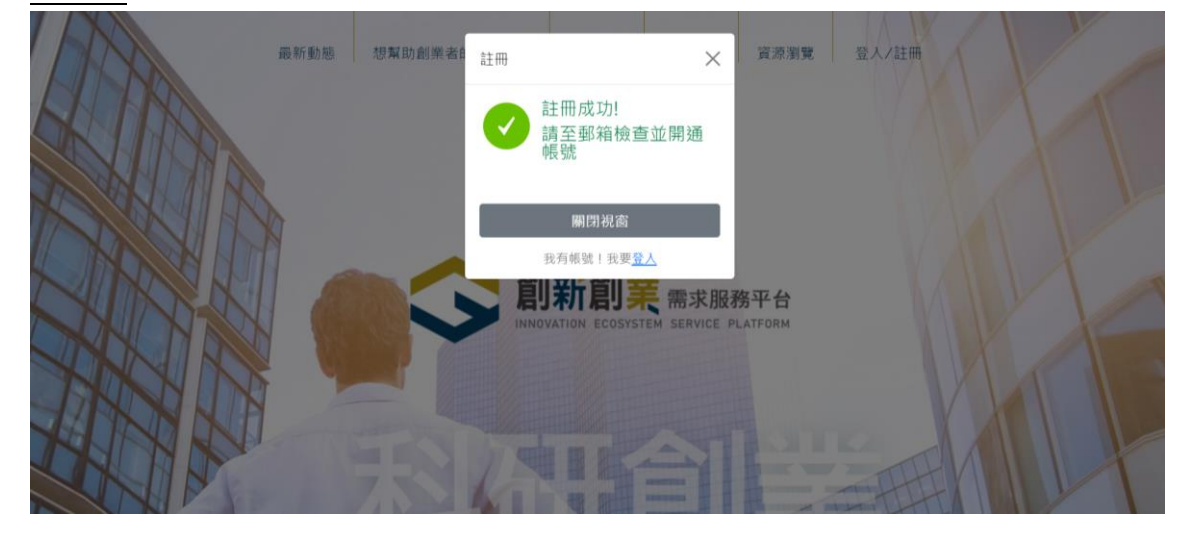

## <u>步驟六</u>:請點選「<u>連結</u>」

HS

Huzu Service <huzu@narlabs.org.tw> 收件者: 您

開始回覆包含: 我已註冊。 謝謝你。 我已經完成了。

請點選以下<u>連結</u>,該連結將於15分鐘後失效,請盡速進行帳號認證

謝謝

步驟七:帳號啟用成功

# 二、如何登入

# 步驟一:點選右上角「登入/註冊」

| DE   | 最新動態 想幫助創業者的 | 創新創業需求服務平台登入                               | ×資源瀏覽                          | 登入/註冊 |      |
|------|--------------|--------------------------------------------|--------------------------------|-------|------|
| HIM  |              | ∸帳號                                        |                                |       | A    |
|      |              | <b>∽密碼</b>                                 | :記密碼 ?                         |       |      |
|      | 9            | 登入                                         |                                |       |      |
|      |              | 沒有帳號嗎?請先 <u>註冊</u><br>INNOVATION ECOSYSTEM | <b>傍平台</b><br>SERVICE PLATFORM |       | 1 IT |
|      |              |                                            |                                |       | 1 la |
| ANAN |              |                                            |                                |       |      |
|      |              |                                            |                                | THE   | III  |

步驟二:請先選擇角色「新創家」,新創家身分才可使用創新模組系統功能

|                                        |                              | (登出)                                                                                                    |
|----------------------------------------|------------------------------|----------------------------------------------------------------------------------------------------|
|                                        | 請先選擇角色                       |                                                                                                    |
|                                        | 下一步 (開選擇角色)                  |                                                                                                    |
| (INDIVISION ECOSISTEM SERVICE PLATFORM | Email : <u>huzu@narlabs.</u> | Kutimati Science and Technology Coverti<br>Kutimati Science and Technology Coverti<br>Xrg.tw   TEL : (02)2737-7667 · (02)2737-7748 · (02)2737-7768ss |
| 步驟三:確定角色為「新創                           | 創家」· 點選下一步                   |                                                                                                    |
|                                        |                              | (登出)                                                                                                    |
|                                        | 請先選擇角色                       |                                                                                                    |
|                                        | <sup>©選擇了</sup><br>新創家       |                                                                                                    |
|                                        | 重新组样                         |                                                                                                    |
|                                        | 下一步                          |                                                                                                    |
|                                        | 重新33译<br>下一步                 |                                                                                                    |

## 步驟四:填寫「基本資料」,包含帳號、姓名、手機號碼、聯絡地址

| 会創新創業 需求服務平台 | 需求反映          | 資源瀏覧 | 個人儀表版        | 技術檢索 | AI互動工具 | 線上創業課程 | 商業計畫書 | 我的公司/團隊 | 個人資料 | $\odot$ | <u>(登出)</u> |
|--------------|---------------|------|--------------|------|--------|--------|-------|---------|------|---------|-------------|
| 個人資訊         |               |      |              |      |        |        |       |         |      |         |             |
| 請先完成基本資料填寫   |               |      |              |      |        |        |       |         |      |         |             |
| 基本資料         | 帳號            | 帞    | <b></b> {號   |      |        |        |       |         |      |         |             |
| 密碼修改         | 姓名 <b>*</b>   | \$   | 生名           |      |        |        |       |         |      |         |             |
|              | 手機號碼 <b>*</b> | (    | 886) 台灣 Taiw | /an  |        | ~      | 手機號碼  |         |      |         |             |
|              | 聯絡地址 *        | 單    | 静絡地址         |      |        |        |       |         |      |         |             |
|              |               |      |              |      |        |        |       |         | 5    | 變更儲存    |             |

# 三、如何建立我的公司/團隊

#### 步驟一:點選個人儀表板

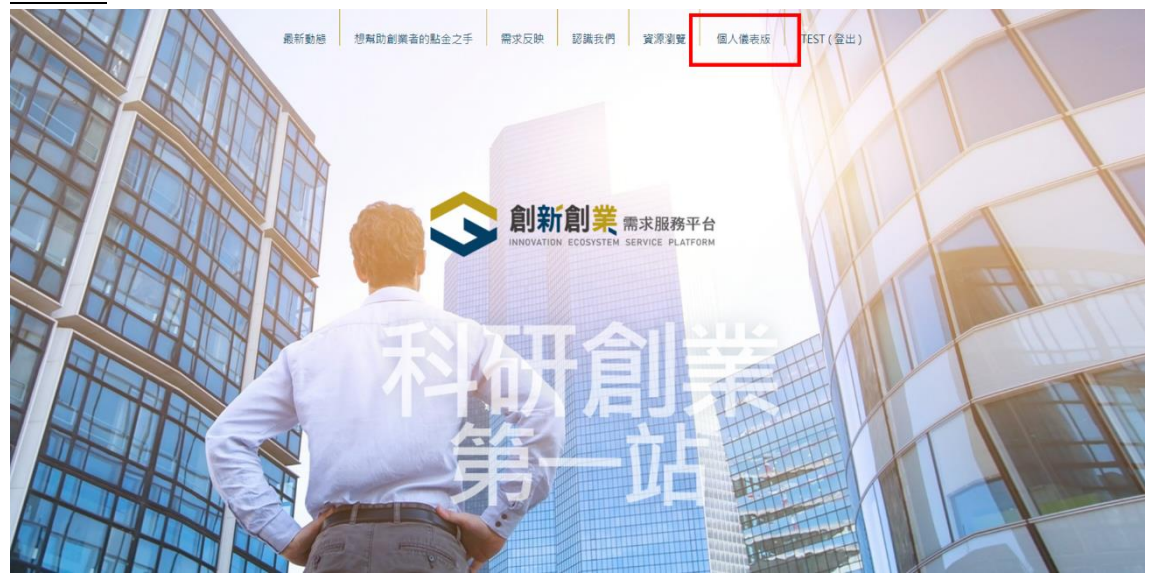

#### 步驟二:點選「我的公司/團隊」

| 創新創業需求服務平台<br>INNOVATION ECOSYSTEM SERVICE PLATFORM                                                                                                    | 需求反映 資源 | 調覧 個人儀表版        | 技術檢索                 | AI互動工具 線」                   | 上創業課程 商業請    | 十畫書 我的公司/團隊         | 隊 個人資料 | 🔮 TEST <u>(登出)</u> |  |  |  |
|----------------------------------------------------------------------------------------------------|---------|-----------------|----------------------|-----------------------------|--------------|---------------------|--------|--------------------|--|--|--|
|                                                                                                    |         |                 |                      |                             |              |                     |        |                    |  |  |  |
|                                                                                                    |         | 日暦              |                      |                             |              |                     |        |                    |  |  |  |
|                                                                                                    |         | 2023年11月 今天 < > |                      |                             |              |                     |        |                    |  |  |  |
| N N                                                                                                    |         | 週日              | 週一                   | 週二                          | 週三           | 週四                  | 週五     | 週六                 |  |  |  |
| Sikt. 1.                                                                                                    |         | 29日             |                      | 31                          | 18           | 2日                  | 3日     | 4日                 |  |  |  |
| State of the second state of the second state |         |                 |                      |                             | 一鍵申請:新創募     | 資線上媒合 (11/22 17:00ā | 乱)     |                    |  |  |  |
| Star 2 mint                                                                                                    |         | 5日              | 6E                   | 3 71                        | 3 88         | 9日                  | 10日    | 11日                |  |  |  |
| -201                                                                                                    |         | 一鍵申請:新創募資紙      | <b>泉上媒合 (11/22</b> 1 | 7:00截止)                     |              |                     |        |                    |  |  |  |
| i dette                                                                                                    |         | 12日             | 13E                  | 3 14                        | E 15E        | 16日                 | 17日    | 18日                |  |  |  |
|                                                                                                    |         | 一鍵申請:新創募資訊      | 泉上媒合 (11/22 1        | 7:00截止)                     |              |                     |        |                    |  |  |  |
|                                                                                                    | 與照片     |                 |                      | <ul> <li>上午10時專家</li> </ul> | 會 • 上午10時專家1 | ¥                   |        |                    |  |  |  |
|                                                                                                    | _       |                 |                      | • 上午11時 專家                  | 會 • 上午11時專家( | r                   |        |                    |  |  |  |
| TEST                                                                                                    |         | 19日             | 20 E                 | 3 21                        | 3 22 E       | 23日                 | 24日    | 25日                |  |  |  |

### 步驟三:點選「建立公司/團隊資料」

| <b>会創新創業</b> 需求服務平台<br>INNOVATION ECOSYSTEM SERVICE PLATFORM | 需求反映  | 資源瀏覧 | 個人儀表版 | 技術檢索            | AI互動工具 | 線上創業課程 | 商業計畫書  | 我的公司/團隊 | 個人資料  | 💿 TEST (登出)      |  |
|--------------------------------------------------------------|-------|------|-------|-----------------|--------|--------|--------|---------|-------|------------------|--|
|                                                              |       |      |       |                 |        |        |        |         |       |                  |  |
|                                                              |       |      | 我的    | 的公司/图           | 團隊     |        |        |         |       |                  |  |
| 讓新創團隊能透過新創平台應用,快速獲即                                          | 又資源,有 | 效率的加 | 速商業發展 | 影,藉由不<br>立公司/團隊 | 同的資源端  | 提供新創服務 | 务以豐富平台 | 合、創造雙赢] | 互利的台灣 | **************** |  |
|                                                              |       |      |       |                 |        |        |        |         |       |                  |  |
|                                                              |       |      |       |                 |        |        |        |         |       |                  |  |

| 創新創業 需求服務平台<br>INNOVATION ECOSYSTEM SERVICE PLATFORM | 需求反映  | 資源瀏覧       | 個人儀表版 | 技術檢索 | AI互動工具 | 線上創業課程 | 商業計畫書 | 我的公司/團隊 | 個人資料 | $\odot$ | TEST ( <u>登出</u> ) |
|------------------------------------------------------|-------|------------|-------|------|--------|--------|-------|---------|------|---------|--------------------|
| 建立新公司/團隊                                             |       |            |       |      |        |        |       |         |      |         |                    |
| 1 新創團隊 / 公司                                          | 資訊    |            |       |      |        |        |       |         |      |         |                    |
| 公司/團隊名稱 *                                            | 公司/图  | 國隊名稱       |       |      |        |        |       |         |      |         |                    |
| 成立日期                                                 |       |            |       |      |        |        |       |         |      |         |                    |
| 所在地                                                  | 請選擇   | 2          |       |      |        |        |       | ~       |      |         |                    |
| 公司/圖隊類型*                                             | 請選擇   | Ē          |       |      |        |        |       | ~       |      |         |                    |
| 公司/團隊技術/服務的專業領域*                                     | 請選擇   | Ē          |       |      |        |        |       | ~       |      |         |                    |
| Website                                              | Websi | te         |       |      |        |        |       |         |      |         |                    |
| 公司/團隊LOGO                                            | 加入公   | - <b>↓</b> | GO    |      |        |        |       |         |      |         |                    |
| 公司/團隊目前所在的創業階段                                       | 請選擇   |            |       |      |        |        |       | ~       |      |         |                    |
| 公司/團隊簡介                                              | 公司/團  | 團隊簡介       |       |      |        |        |       |         |      |         |                    |

步驟四:填寫1.新創團隊/公司資訊、2.團隊成員、3.財務、4.市場

步驟五:在4.市場裡面的產品/技術描述資料至關重要·會影響後面的四、如何 使用新創模組 Pre-BP 的步驟二。填寫完成後·按「完成並建立公司/團隊」

| <b>記 和 記 手</b> 需求服務平台<br>INNOVATION ECOSYSTEM SERVICE PLATFORM | 需求反映 資源瀏覧                                  | . 個人儀表版 技術檢索                                           | AI互動工具 線上創業課程                                                              | 商業計畫書 我的公司/團隊                           | 個人資料 🕑 | TEST <u>(登出)</u> |  |
|----------------------------------------------------------------|--------------------------------------------|--------------------------------------------------------|----------------------------------------------------------------------------|-----------------------------------------|--------|------------------|--|
|                                                                |                                            |                                                        |                                                                            |                                         |        |                  |  |
| 4 市場                                                           |                                            |                                                        |                                                                            |                                         |        |                  |  |
| 請描述你們的目標族群/客戶                                                  | 描述該公司/團隊                                   | 的目標客戶與市場潛力                                             |                                                                            |                                         |        |                  |  |
| 技術來源                                                           | 學研成果、技術                                    | 移轉或是企業研發等                                              |                                                                            |                                         |        |                  |  |
| 產品/技術描述 *                                                      | 雷射測距與影像;<br>模組包括光源、<br>光束自光源出射             | 、雙分支光纖束、光束分光器<br>分支光纖束設置於雷射測距模<br>光束分光器至存測物後反射出        | 支光纖束、光束分光器及影像接收模組。當射測距<br>纖束設置於當射測距模結及光束分光器之間。測距<br>光器至待測物後反射出反射光束,其再經由光束分 |                                         |        |                  |  |
| 提供/主傳BP                                                        | 光器分成第一反;<br>號,使計算單元;<br>光束行進的光路<br>選擇檔案 未提 | 时光束及第二反射光束,第<br>接收並計算出待測物與雙分<br>,使其被影像接收模組接收<br>置擇任何檔案 | 一反射光束行經雙分支光纖束<br>支光纖束之間的距離,影像接<br>而顯示待測物的影像。                               | 至光學接收器後發出量測信<br>收模組對應設置於第二反射<br>249/30( | -<br>D |                  |  |
|                                                                |                                            |                                                        |                                                                            | 上傳限制 pdf、ppt、ppt                        | L tx   |                  |  |
|                                                                |                                            | 完成並建立公司                                                | ]/團隊                                                                       |                                         |        |                  |  |

#### 步驟六:團隊建立完成

| 会加助 能力 化 化 化 化 化 化 化 化 化 化 化 化 化 化 化 化 化 化 | 需求反映 資源激                                                                                                    | 建立新公司/團隊   | 上創業課程 | 商業計畫書 | 我的公司/團隊 | 個人資料 | 💿 TEST (登出) |  |
|--------------------------------------------|----------------------------------------------------------------------------------------------------|------------|-------|-------|---------|------|-------------|--|
| 技術変通                                       | 學研成果、技術                                                                                                    | 公司/圆隊建立完成  |       |       |         |      |             |  |
| 3XH1X68                                    |                                                                                                    | 返回公司/圖際清單  |       |       |         |      |             |  |
| 產品/技術描述。                                   | 雷射测距與影像整合裝置包括雷射测距模組、雙分支光纖束、光束分光器及影像接收模組。雷射测距<br>模組包括光谱、光學接收器及計算單元。雙分支光纖束設置於雷射测距模組及光束分光器之間。测距<br>光束自光源出射,依序通過雙分支光纖束及光束分光器至待测物後反射出反射光束,其再經由光束分<br>光路分成第一反射光束及第二反射光束,第一反射光束行徑雙分支光纖束至光學接收器後發出量测信<br>號,依計算單元接收並計算出待测物與雙分支光纖束之間的距離,影像接收模組對應設置於第二反射<br>出來生成的出發,使計算的在這些描述這些也不能 |            |       |       |         |      |             |  |
| 提供/上傳BP                                    | 選擇檔案 未選擇任何檔案                                                                                                    |            |       |       |         |      |             |  |
|                                            |                                                                                                    |            |       | 上傳限制  |         |      |             |  |
|                                            |                                                                                                    | 完成並建立公司/團隊 |       |       |         |      |             |  |

# 四、如何使用新創模組 Pre-BP

步驟一:點選「製作商業計畫書」

| 会創新創業 需求服務平台                                                                                                 | 需求反映 資源瀏覧 個人 | 、儀表版 技術檢索 AI互動工具 線上                    | 創業課程 商業計畫書 <u>我的公司/團隊</u> 個 | 认資料 🎯 TEST (登出) |
|----------------------------------------------------------------------------------------------------|--------------|----------------------------------------|-----------------------------|-----------------|
| 讓新創團隊能透過新創平台應用,快速                                                                                            | 獲取資源,有效率的加速商 | 我的公司/團隊<br>業發展,藉由不同的資源端提供<br>建立公司/圖隊資料 | 新創服務以豐富平台、創造雙贏互利            | 川的台灣新創圈生態。      |
| 光影測距科技團隊<br>類型:工業<br>MARLabs 新聞法人編家業装研究除<br>科技政策研究與資訊<br>Science & Technology Policy Research and Ir<br>Matt |              |                                        |                             |                 |

步驟二:產品/技術描述中的內容來自[三、如何建立我的公司/團隊的步驟五], 自動匯入,請再次確認產品/技術是否正確,該內容會影響後續 AI 內容生成, 如果需要修改可以直接進行修正,確定沒問題後按下「儲存並以 AI 生成內容」

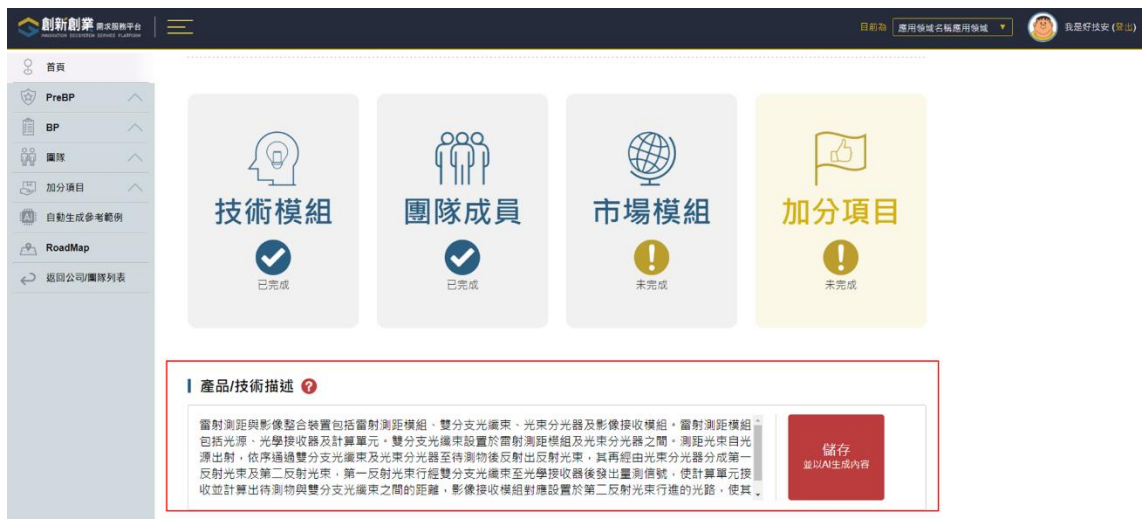

步驟三:點選左邊 Sidebar Pre-BP 的「技術特性及商品優勢」,系統會依據上 一個步驟二生成 Pre-BP 的 Step1:產品特徵描述,包含技術特徵、技術獨特

性·假設系統 AI 生成有問題·可以再刷一次「<sup>2剛新AI</sup>」或是可以直接進行修 改·修改完成後點選「暫存」

<mark>※請養成點選暫存的好習慣</mark>

| <b>会創新創業</b> 南京服務干台 | $ \equiv$        | 目前领域為 這部引掌握片 👻 🏈 高燒材料料技製的有限公司 https://ilia                                                                                        | ắ (登出)      |
|---------------------|------------------|----------------------------------------------------------------------------------------------------|-------------|
| § 首頁                | ▶ step<br>1 技術特征 | #描述 ▶ " 發掘潛在應用領域 ▶ " 技術優越性比較 ▶ " 應用領域選擇 ▶ " 產品路熱                                                                                  | 規劃          |
| PreBP ^             |                  |                                                                                                    |             |
| 技術特性及產品優勢           |                  |                                                                                                    |             |
| 🗍 ВР 🔨              | 技術特徵描述           | 此 🕜                                                                                                    | <b>i</b> Al |
| - MM 00             |                  |                                                                                                    |             |
| 圆 加分項目 🔨            | *技術特徵:           | [技術描述]: 低姑錦含量之耐高温合金的多元合金設計                                                                                                    |             |
| (1) 自動生成參考範例        |                  | 本發明提供一種低結線含量之耐高温合金,其利用多元合金設計,合成以FCC面心立方種結晶為主的合金,該合金具有優良的無形能力,關於動高温冷凍的結果。今今由五五十國主主要投處,以Cachenau为其提。前還的Ad Mastrandon Ang            |             |
| RoadMap             |                  | 时要历程力、而且和同国主要使用特征。百重百五至上国王尤指组成,以OCCIPEN的差征,显示加AI、MOTITIF可至少一值尤<br>素進行配製。其中,Co、Cr、Fe和NI原子百分比的總和超過65%。而AI、MotITI原子百分比的總和介於5%至25%之間。 |             |
| ↩ 返回公司/闡隊列表         |                  | 創新材料:提升耐熱性和可塑性的材料                                                                                                    |             |
|                     |                  | 准接并到外途口以再这种到面对她一才更能到,并只是大面面外习惯从,你能给我英语Canna外宫语现到,该用的状态后面。                                                                         |             |
|                     | *技術獨特性:          | [創新點]:低結鍊含量之耐高溫合金                                                                                                    |             |
|                     |                  | 1. 多元合金設計:本發明利用多元合金設計,合成FCC面心立方麵結晶為主之合金,使其具備優良的變形能力、韌性及高溫<br>強度的特性。                                                               |             |
|                     |                  | 2. 五至七國主元素:台金具有五至七國主元素,以CoCrFeNI為基礎,並添加A1、Mo及TI至少一者為主要元素加以配製而成。這種多元元素的組合可以提供更好的材料性能。                                              |             |
|                     |                  | a 首语对其本,则其主义正确统士达用对意,可是其用Conn在字句话的中,因并可能用这条件门路是我们都是我们的情况。                                                                         |             |
|                     |                  | <b>暫存</b> 下一步 ▶ 發掘淵在應用領域                                                                                                    |             |

| ● 如有                      | 需要說明地方可以點選「問號                                                                                                    | f」·進行內容了解                                                                                                    |
|---------------------------|----------------------------------------------------------------------------------------------------|----------------------------------------------------------------------------------------------------|
|                           |                                                                                                    | 目前為 (憲用領域名編 🔹 🥘 王敏伯(哲士)                                                                                                    |
| S 首頁                      | 技術特性及產品優勢                                                                                                    | • <b>1 1 1 1 1 1 1 1 1 1</b>                                                                                                    |
|                           | ▶ 〒 技術特徴描述 > 2 發発潮在應用领域 > 3 10000000000000000000000000000000000                                                                                                    | (Aux)     (技術特性及高品優勢     のののの     ののの     のの     のの |
| 응 RoadMap<br>순 Eleco司属所列表 | <ul> <li>技術特徴: 算馬子,但不供用於發射態度从奧坦道原以及對光果,這對算比較<br/>一致將特徵: 算馬子,但不能的「是治療」的一致的人類反射光果,這對算<br/>這個機能的一致人的一致的現代。他不可能的一致的現代。他不可能<br/>一致能力。如果是一致的主要的一致。<br/>一致的機能性: 這項技術的結果在於整合了屬計劃就是認識意思。但是一<br/>一致成果熟悉的準確中。例如工業檢測,安全就容够很加。但是一<br/>可以是素意識的準確地的一致。同時也提展了應用起意。例如<br/>和我不可能是一致是一致的推測在的影響」因而在這種成中一部有面面的影響解示。」</li> </ul> |                                                                                                    |
|                           | <u>戦行</u> 下一歩・契編器                                                                                                    | 在應用發減                                                                                                    |

**創新創業** 需求服務平台 王聖伯(憲出) § **首**頁 ● 填寫說明 技術特性及產品優勢 PreBP ВР ▶ \*\*\* 技術特徵描述 ▶ \* 發覺潛在應用領域 ▶ 33 技術優越性比較 ▶ "" 應用領域選擇 5 產品路規劃 00 BR 🖫 加分項目 | 技術特徴描述 🕜 白動生成參考範例 RoadMap 算單元,這些元件用於發射測距光束並接收反射光束,並計算出待測物與光纖束之間的距離。其次,雙分支光纖束和光束分 光器用於引導光束的行進路徑和分離反射光束。最後,影像接收模組則用於接收第二反射光束,並顯示待測物的影像。 . \*技術特徵: ↩ 返回公司/圖隊列表 這個裝置的設計充分利用了雷射測距技術和影像處理技術,能夠同時實現距離測量和影像顯示的功能。透過雷射測距模组的 計算單元,可以構確地計算出待測物與光纖束之間的距離,而影像接收模組則能夠提供直觀的影像信息,使使用者能夠更直 觀地觀察待測物。 整體而言,這個裝置結合了雷射測距和影像整合的技術,具有很大的應用潛力,可以應用於各種需要同時進行距離測量和影 像顯示的場景中,例如工業檢測、安全監控等領域。 \*技術獨特性: 這項技術的創新點在於整合了當射測距模組和影像接收模組,使得在測距的同時可以同步顯示待測物的影像。這樣的整合設計可以提高測量的準確性和效率,同時也擴展了應用範圍,使得使用者可以更直觀地了解待測物的情況,這種整合裝置的設計有助於提升使用者體驗,並且在各種領域中都有潛在的應用價值。 下一步▶發掘潛在應用領域

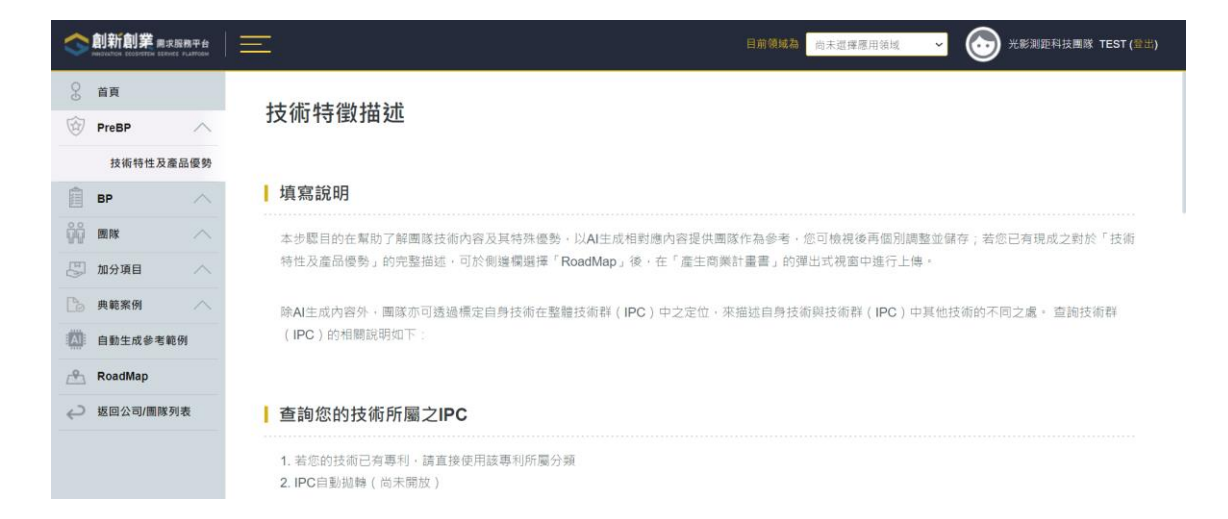

## ▶ 如想進行內容了解 · 可以點選右上角 「 **①** 」· 則會跳到說明頁面

步驟四:系統會自動依據團隊的技術優勢,提供給使用者五個可以切入的應用 領域,如果有需修改則直接進行領域填寫,確定應用領域沒問題後,點選「暫 存」並按「下一步►技術優越性比較」

| 創新創業需求服務平台<br>MININATION ECONTENT SERVICE PLATFORM |                                                               |
|----------------------------------------------------|---------------------------------------------------------------|
| 3 首頁                                               | ▶ 1 技術特徵描述 ▶ 1 發掘潛在應用領域 > 1 技術優越性比較 > 1 應用領域選擇 > 1 產品路規劃      |
| 🖗 PreBP 🔨                                          |                                                               |
| 📋 вр 🔨                                             |                                                               |
|                                                    | ■ 發覺潛在應用領域 <b>②</b>                                           |
| 🖉 加分項目                                             |                                                               |
| □ 自動生成參考範例                                         | 應用領域1: 工業自動化 - 可應用於製造業中的機器人或自動化設備,用於測量和定位待加工物體的距離和位置。         |
| 🐣 RoadMap                                          | 應用領域2: 環境監測 - 可用<br>於監測大氣或水中的物體或污染物的位置和距離,有助於環境監測和保護。         |
| <→ 返回公司/圖隊列表                                       |                                                               |
|                                                    | 應用額減3: 安全監控 - 可應用於違稱物或設施的安全監控系統 · 用於檢測和提設習在的人便者或危險物體 。        |
|                                                    | 應用領域4: 醫療影像 - 可應用於醫學影像設備,用於測量和顯示患者身體部位的距離和影像。                 |
|                                                    |                                                               |
|                                                    | 和1717 RANKO- 目形火焰东府- 9 使用水火烟盐位和胃堆东院,用水制量单鞘蚁行入的起题和仙园,以提角火烟女王և。 |
|                                                    | 技術特徴措述《上一步 新存 下一步》技術優越性比較                                     |

步驟五:系統會自動根據每一個應用領域生成對應的標竿公司跟標竿產品及相 關規格,如果在規格上有不合適的地方,團隊也可以於下方自己新增比較規 格,如果有需修改則直接進行領域填寫,確定技術優越性比較沒問題後,點選 「暫存」並按「下一步▶應用領域選擇」

|              |             |                     |                                            |                  | 前為 應用領域名稱          | ▼ ⑧ 王繁倍(#±)                           |
|--------------|-------------|---------------------|--------------------------------------------|------------------|--------------------|---------------------------------------|
| S 首頁         |             | /西 赤九               |                                            |                  |                    |                                       |
| ি PreBP ∧ 我  | 術特性及產品      | 優勢                  |                                            |                  |                    | 1 填寫說明                                |
|              | 1 技術特徵描述    | 2 發覺潛在應             | ■用領域 <mark>&gt; 3<sup>tep</sup>   1</mark> | 技術優越性比較          | 3 應用領域選擇           | · · · · · · · · · · · · · · · · · · · |
| 题 加分项目       |             |                     |                                            |                  |                    |                                       |
| 自動生成參考範例     | 技術優越性比較 🕜   |                     |                                            |                  |                    |                                       |
| 🐣 RoadMap    |             |                     |                                            | _                |                    |                                       |
| ←⊃ 返回公司/團隊列表 | 工業自動化       | 環境監測                | 安全監控                                       | 醫療影像             | 智能交通系統             | 自訂應用領域                                |
| L            |             |                     |                                            |                  |                    | AI生成                                  |
|              |             | 標準電機                | 愛默生電氣                                      | 艾默生(Omron        | 菲尼克斯接觸器            | 樂金電子(LG                               |
|              | 產品          | 羀射測距與影像整合<br>裝置     | 自動化控制系統                                    | 生產線監控與品質檢<br>測裝置 | 工業感測器和控制系<br>統     | 智能製造和自動化生<br>產裝置                      |
|              | 測距範圍        | 最大100公尺             | N/A                                        | N/A              | N/A                | N/A                                   |
|              | 解析度         | 0.1毫米               | N/A                                        | N/A              | N/A                | N/A                                   |
|              | 影像顯示        | 高清昕度影像              | N/A                                        | 影像檢測和分析          | N/A                | N/A                                   |
|              | 應用          | 工廠自動化、製造流<br>程控制    | 廣泛應用於工廠和設施管理                               | 生產線監控、品質檢<br>測   | 廣泛應用於工業自動<br>化解決方案 | 智能製造、自動化生<br>產                        |
|              | 以上產品均具有先進的雷 | 射測距和影像整合技術,應        | 用於 <mark>工業自動</mark> 化領域,提供                | 高效、精確的測量和控制和     | 5%10 *             |                                       |
|              | "產品規格比較:    | 我的公司<br>雪標測量儀       | Siemens<br>雷针测距與影体                         | 3AG<br>建合装置      | +<br>加比較產品         | ┿<br>増加比較產品                           |
|              |             | 测距範圍<br>最大150公尺     | 制距範圍<br>最大100公尺                            |                  |                    |                                       |
|              |             | 解析度<br>0.15毫米       | 解析度<br>0.1毫米                               |                  |                    |                                       |
|              |             | + 新增比較規格<br>發起潛在應用令 | 黄城《上一步                                     | #存 下一步▶■         | 應用領域選擇             |                                       |

<u>步驟六</u>:系統會自動根據每一個應用領域生成商業計畫書,點選「線上 PDF 預 覽」,<mark>團隊可以快速瀏覽商業計畫書</mark>,從中選擇預計切入的應用領域,確定應用 領域選擇沒問題後,點選「暫存」並按「下一步▶產品路線規劃」

| 会創新創業 图求服務平台 |                         | 目前為             | ) 歴用領域名稱 🔹 🥮 王聖伯 (2111) |
|--------------|-------------------------|-----------------|-------------------------|
| ♀ 首頁         | ▶ 1 技術特徵描述 ▶ 7 發覺潛在應用領域 | 第 技術優越性比較 ▲ 4   | 應用領域選擇                  |
| PreBP ^      |                         |                 |                         |
| 📋 вр 🔨 🔨     |                         |                 |                         |
|              | 應用領域選擇 🕜                |                 |                         |
| 🖉 加分項目       |                         |                 |                         |
| 自動生成參考範例     | 工業自動化                   | 境監測             | 安全監控                    |
| RoadMap      | 線上PDF預覽                 | <b>泉上PDF預</b> 覽 | 線上PDF預覽                 |
| ✓ 返回公司/圖隊列表  |                         |                 |                         |
|              | □ 醫療影像                  | 能交通系統           | 自訂應用領域                  |
|              | 線上PDF預覽                 | 線上PDF預覽         | 線上PDF預覽                 |
|              |                         |                 |                         |
|              | 技術優越性比較▲上一步             | 新在 下一步 ≥ 云昌路線   | #1 22                   |
|              | IMBRELION 1 9           |                 |                         |

步驟七:根據上步驟選擇的應用領域,進入編輯,填寫短中長期的日期,確定 應用領域選擇比較沒問題後,點選「完成」,會進到 BP 系統

|        | 創新創業 需求服装 | 務平台    | $\equiv$ |          |                       |                       | 目前為                   | 應用領域名稱 | • 🕘   | 王聖伯(登出 |
|--------|-----------|--------|----------|----------|-----------------------|-----------------------|-----------------------|--------|-------|--------|
| 0-0-0- | 首頁        |        | ste      | * 技術特徵描述 | ◎<br>2 發覺潛在應          | ■用領域 3 技術             | 優越性比較 d               | 應用領域選擇 | 5 產品路 | 各規劃    |
| ŵ      | PreBP     | $\sim$ |          |          | -                     | 0                     |                       |        | Ū     |        |
|        | BP        |        |          |          |                       |                       |                       |        |       |        |
| ůů     | 圖隊        |        | 產        | 昏品路線規劃 🕜 |                       |                       |                       |        |       |        |
| 면      | 加分項目      |        |          |          |                       |                       |                       |        |       |        |
|        | 自動生成參考範例  | IJ     |          | 應用領域/產品  | 短期                    | 中期                    | 長期                    | 備註 功能  |       |        |
| ß      | RoadMap   |        |          | 工業自動化    | 2023/11/01~2023/12/31 | 2024/01/01~2024/12/31 | 2025/01/01~2025/12/31 | 編輯     | 編輯計畫書 |        |
| Ç      | 返回公司/團隊列表 | ŧ      |          | 安全監控     |                       | 2024/01/01~2024/12/31 | 2025/01/01~2025/12/31 | 編輯     | 编輯計畫書 |        |
|        |           |        |          |          |                       |                       |                       |        |       |        |
|        |           |        |          |          |                       |                       |                       |        |       |        |
|        |           |        |          |          | 應用                    | 用領域選擇▲上一步             | 暫存 完成                 |        |       |        |

# 五、如何使用新創模組 BP

<u>步驟一</u>:右上會顯示目前使用者所選擇的應用領域.<mark>先選擇應用領域再點選左</mark> <mark>邊 Sidebar 中的「BP」</mark>

舉例:假定選了工業自動化領域,則技術進度、產業鏈、目標市場、買家意願 以及關鍵痛點都會依照該應用領域而進行 AI 自動生成

|    | 創新創業 用求服務平台 |                                                                                                    | 工業自動化 🔻              |   | 王聖伯(登出) |
|----|-------------|----------------------------------------------------------------------------------------------------|----------------------|---|---------|
| g  | 首頁          |                                                                                                    | 應用領域名稱應用領域<br>工業自動化  |   |         |
|    | PreBP       | 技術進度總覽                                                                                                    | 環境監測                 |   | ① 填寫說明  |
| Â  | BP A        |                                                                                                    | 安全監控                 |   |         |
| 00 |             | 各階段要進行的驗證過程跟應完成的項目                                                                                                    | 醫療影像                 |   |         |
| 99 |             |                                                                                                    | 智能交通系统               |   |         |
| 6  | 加分項目        | TPI 2_4 TPI 4_5 TPI 5_8 TPI 6_7                                                                                                    | <br>E 81 08/12 08/46 | 6 |         |
|    | 自動生成參考範例    |                                                                                                    |                      |   |         |
| 19 | RoadMap     | 各階段要進行的驗證過程跟應完成的項目                                                                                                    |                      |   |         |
| ę  | 返回公司/團隊列表   |                                                                                                    |                      |   |         |
|    |             | 根據您提供的資訊,您的團隊正處於TRL3到TRL4的階段,需要完成以下工作:                                                                                                    |                      |   | Î       |
|    |             | <ol> <li>整合技術的各部分,形成實驗室中的原型模型元件。</li> <li>使用合適的驗證方法來確認關鍵技術在實驗室環境下的可行性。</li> </ol>                                                                                                |                      |   |         |
|    |             | 根據您提供的技術描述,我推測您的團隊需要完成以下驗證或測試:                                                                                                    |                      |   |         |
|    |             | <ol> <li>驗證醫射測距模組的光源、光學接收器及計算單元的正常運作。</li> <li>測試雙分支光纖束及光束分光器的效能,確保光束能正確通過並分離。</li> <li>進行量測信號的接收和計算,以種認得到的預雙分支光纖束之間的距離計算準確性。</li> <li>測試影像接收模組的影像接收效能,確保能正確顯示待測物的影像。</li> </ol> |                      |   |         |
|    |             |                                                                                                    |                      |   |         |

<u>步驟</u>: 依據團隊技術描述以及應用領域,跑出來的 TRL3→7 的規劃,團隊可以看看①**各階段 TRL**(TRL3→4/ TRL4→5/ TRL5→6/ TRL6→7)之下的②工作項目有哪些,若需增修也可以直接進行編輯,確定沒問題後按一下「儲存」,依據TRL 各階段的工作項目,使用者將判定自己目前在哪個階段,並且③點進該階段

| 創新創業間求服務平台<br>Network Eccentral Street PLATFORM |                                                                                                    |
|-------------------------------------------------|----------------------------------------------------------------------------------------------------|
| § 首頁                                            |                                                                                                    |
| 🗑 PreBP 🔨                                       |                                                                                                    |
| 🗎 ВР 🔨                                          |                                                                                                    |
|                                                 | 各階段要進行的驗證過程跟應元成的項目                                                                                                    |
| ◎ 加分項目 へ                                        | TRL 34 TRL 45 TRL 56 TRL 67                                                                                                    |
| 自動生成參考範例                                        |                                                                                                    |
| RoadMap                                         | ▶ 各階段要進行的驗證過程跟應完成的項目                                                                                                    |
|                                                 | <complex-block>  Medical endoging in cachi trutasyntrutosyntrutosyn</complex-block> |

<u>步驟三</u>:承上一步驟,假設使用者評估自身在 TRL3>4 階段,系統會自動出現 Pre-BP 的標竿公司提供使用者對比自身產品規格,使用者可依照驗證項目,上 傳測試驗證報告,並依序填寫「驗證時間」、「目標規格」、「原型機規格」、「測 試驗證項目」、「驗證單位」、「上傳附件」依照上述該項目評估預計進行的驗證 時間以及預算。最下方為試製資源,使用者可自行下載參考

| 会創新創業 需求服務平台                                              |                              | 目前為 工業自動化 🔻 🎯 王聖伯 (登出)    |
|-----------------------------------------------------------|------------------------------|---------------------------|
| ♀ 首頁<br>☆ PreBP                                           | 技術進度:TRL3→4                  | 唐段說明                      |
| BP ^                                                      | 1 3 4 2 4 5 3 5              | G TRL                     |
| 前         画隊         へ           四         加分項目         へ |                              |                           |
| 1 自動生成參考範例                                                | 標竿產品規格 🕢                     |                           |
| ▲ RoadMap ✓ 返回公司/團隊列表                                     |                              |                           |
|                                                           | 我的公司<br>雷標測量儀                | Siemens AG<br>雷射測距與影像整合裝置 |
|                                                           | 測距範圍 最大150公尺                 | 最大100公尺                   |
|                                                           | 解析度 0.15毫米                   | 0.1毫米                     |
|                                                           |                              |                           |
|                                                           |                              |                           |
|                                                           | 測試驗證報告                       |                           |
|                                                           | ▶ 驗證報告:                      |                           |
|                                                           | 目標規格: 解析度0.1毫米               |                           |
|                                                           | 原型機規格: 解析度0.15毫米             |                           |
|                                                           | 测试验證項: 各式解析度                 |                           |
|                                                           | 驗證單位: 財團法人度量銜機構              |                           |
|                                                           | 驗證時間: 2023/10/31             |                           |
|                                                           | ▶ 上傳附件:                      |                           |
|                                                           | 測計驗發起生物際                     |                           |
|                                                           | I 773 B4 97A BI +1X ⊨3 W0 92 |                           |
|                                                           | 驗證時間 目標規格 原型機規格 測論           | 式输出項 输出單位 附件 動作           |
|                                                           |                              | 179 <u>PITOU2301 juli</u> |
|                                                           |                              |                           |
|                                                           | 本階段資源規劃                      |                           |
|                                                           | ▶ 時間:                        |                           |
|                                                           | 2023/07/05                   | ~ 2024/06/30              |
|                                                           | ▶ 預算:                        |                           |
|                                                           | 65萬元                         |                           |
|                                                           |                              |                           |
|                                                           | 本階段試裂資源列表                    |                           |
|                                                           | ▶ x   試製資源盤點與對應EXCEL表 下號EXCE | AL .                      |

步驟四:先點選左邊 Sidebar 的「產業鏈」·系統依據使用者提供的技術描述以 及應用領域自動生成產業鏈的內容概述、上游廠商、中游廠商、下游廠商,使 用者可進行內容確認,若沒問題請點選下方「儲存」

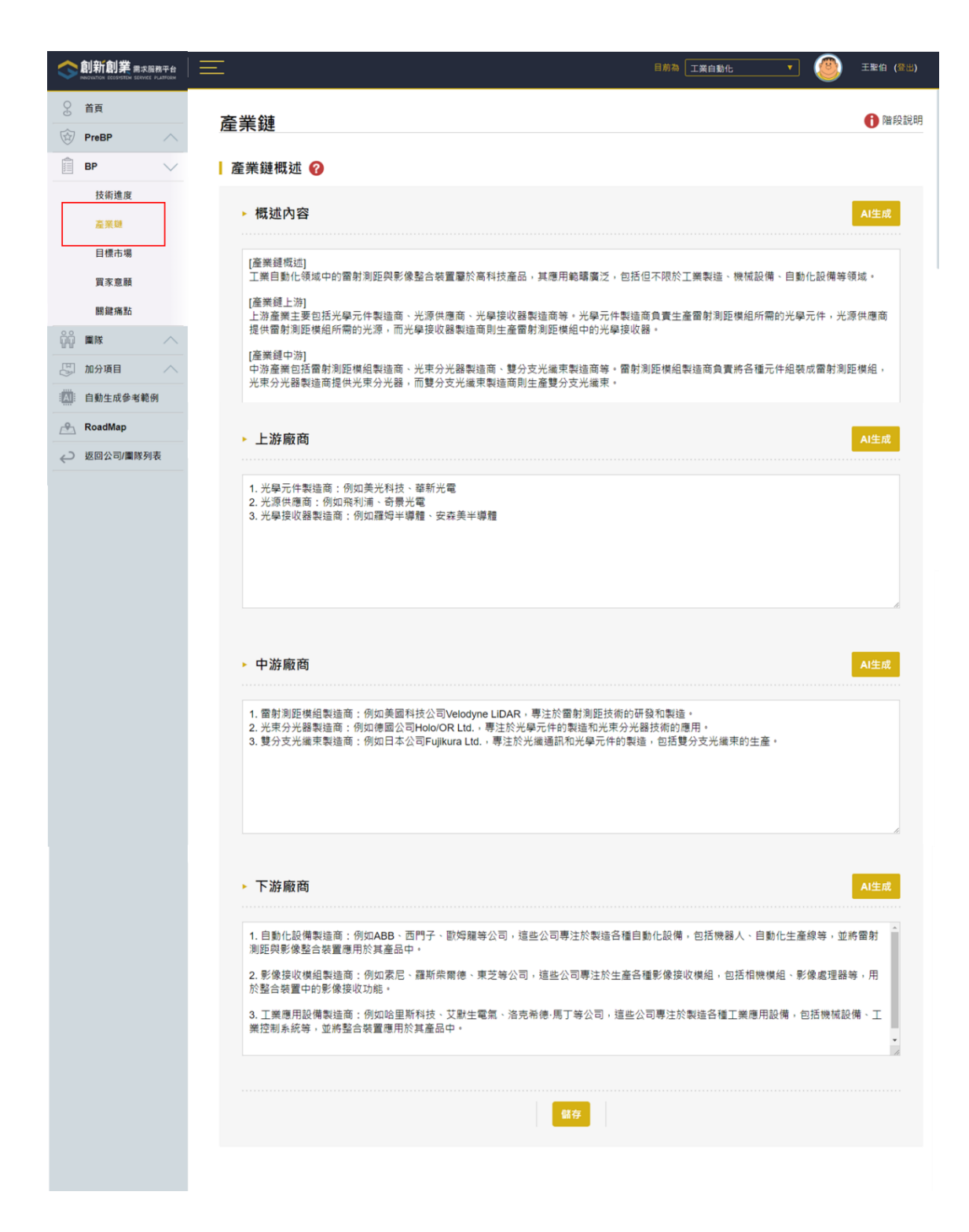

步驟五:先點選左邊 Sidebar 的「目標市場」,系統依據使用者提供的技術描述 以及應用領域自動生成目標市場的市場分析、目標市場描述、與廠商關係,使 用者可進行內容確認,若有市場規模、市場趨勢等圖片,可以進行①上傳檔案 的「瀏覽檔案」→「確定上傳」 (僅限定圖檔 jpg, png),若沒問題請點選下方 ②「儲存」

|           | <u> </u>                                                                                                    |
|-----------|----------------------------------------------------------------------------------------------------|
| 首頁        |                                                                                                    |
| PreBP     | 目標市場  ・ ・ ・ ・ ・ ・ ・ ・ ・ ・ ・ ・ ・ ・ ・ ・ ・ ・                                                                                                    |
| вр 🗸      |                                                                                                    |
| 技術進度      | 市場分析 🚱                                                                                                    |
| 產業師       |                                                                                                    |
| 自標市場      | 根據技術描述,審射測距與影像整合裝置在工業自動化領域中具有廣泛的應用前景,這項技術可以應用於各種工業場景,包括製造業,會儲<br>管理、機器人技術等領域。                                                                                                    |
| 買家意願      | 在製造黃中,雷射測距與影像整合裝置可以應用於產品檢測,定位和監控,透過測距模組和影像接收模組的整合,可以實現對產品尺寸、位<br>要取及用处理性時間,但有,生在於本約為日常屬。                                                                                                    |
| 團鍵痛點      | 量化/7 戰时時僅做尚, 泛南土產X半1//產的身量。<br>在會儲管理方面,這道持能可以應用於當物的自動分類。營動和定位。運營瀏覽權組和影覺接收權組的結合。可以實現對會應內留物的特後                                                                                                    |
| max ~     | 第四日本には「「市市会議部理的效率和準備性。」<br>第四日本位、提高會議部理的效率和準備性。                                                                                                    |
| 加分項目      | 此外,在機器人技術領域,當射測距與影像整合裝置可以應用於機器人的導航、陣礙物感知和作樂監控。透過這項技術,機器人可以實現對<br>問業環境的磷硒感知和定位,提高機器人作業的目動化程度和安全性。                                                                                                    |
| 自動生成參考範例  | 總的來說, 雷射測距與影像點合裝置在工業自動化領域中具有廣泛的應用價值,可以解助企業提升生產效率、降低成本。提高產品質量,因                                                                                                    |
| RoadMap   | 此在市場上共有民好的發展崩開。                                                                                                    |
| 返回公司/闡錄列表 |                                                                                                    |
| 首頁        |                                                                                                    |
| PreBP A   | ┃ 日標巾場描述 ♥                                                                                                    |
|           | 根は上述市場分析、素財別防設影像整合超響的陽田前層電汚。因此可以計戦以下日標市場進行技業和陽田・                                                                                                    |
|           | 1.製造業:將國對測距與影像整合裝置應用於產品檢測、定位和監控、以提高生產效率和產品質量。                                                                                                    |
|           | 2.倉儲管理:將這項技術應用於貨物的目動分類、盤點和定位,以提高倉儲管理的效率和準確性。                                                                                                    |
|           | 3.機器人技術:將雷射測距與影像整合裝置應用於機器人的導航、障礙物態知和作業監控,以提高機器人作業的自動化程度和安全性。                                                                                                    |
|           | 這些目標市場在工業自動化領域中具有廣泛的應用需求,因此是推廣和應用需射測距與影像整合裝置的理想市場。                                                                                                    |
|           |                                                                                                    |
|           |                                                                                                    |
| ~         |                                                                                                    |
| (1        |                                                                                                    |
|           | ↓ 上傳檔案 🥹                                                                                                    |
|           | 2998 9214                                                                                                    |
|           |                                                                                                    |
|           | 在工業自動化領域,Siemens AG可以被視為標準公司。Siemens AG在工業自動化領域具有得先地位,其產品包括雷射測距與影像點合裝置,用於工廠自動化和製錘流程控制。該公司在工業自動化領域的醫畜經驗和技術領先地位使其成為其他公司的標準。                                                                                                    |
|           | 客戶/買家         A生成           根據這項技術在產業緩早的位置,可能的客戶/頁來包括以下實際存在的公司:         1           1         1         1         1         1         1         1         1         1         1         1         1         1         1         1         1         1         1         1         1         1         1         1         1         1         1         1         1         1         1         1         1         1         1         1         1         1         1         1         1         1         1         1         1         1         1         1         1         1         1         1         1         1         1         1         1         1         1         1         1         1         1         1         1         1         1         1         1         1         1         1         1         1         1         1         1         1         1         1         1         1         1         1         1         1         1         1         1         1         1         1         1         1         1         1         1         1         1         1 |
|           | <ol> <li>1.1.美日朝江左隅後接回:「約14ABD、回门丁、飲写種等公司「約署保希總項政制訂各戶, 品格尼打需要發出力進訂多利益投前到把訂訂目到<br/>化起展中。</li> <li>2.機器人製造面:像是無界知名的Fanuc、KUKA、Universal Robots等公司可能會對這項技術態興趣, 因為它們需要先進的影測器技術茶提高</li> </ol>                                                                                                    |
|           | (1) (國本)日期10%刀。<br>3.製造業企業:像是汽車製造商,電子產品製造商等可能會成為這項技術的客戶,因為他們需要先進的原則器技術來應用於自動化生產線中。                                                                                                    |
|           | 理些公司可能會對這項技術够興趣,因為它可以提高他們的生產效率、品質控制和目動化能力,從而為他們的業務帶來實際的價值。                                                                                                    |
|           | • 合作廠商                                                                                                    |
|           | 根據這項技術在工業自動化產業領中的位置,可能的合作廠商包括:                                                                                                    |
|           | 1. 愛迦生(Edison)。一家專注於原測器技術和自動化設備製造的公司,擁有豐富的技術開發和製造經驗。                                                                                                    |
|           | 2. 鞣為技術有限公司 - 作為一家全球知名的科技公司, 發為在工業自動化領域擁有豐富的技術資源和整合能力。                                                                                                    |
|           | 3. 艾默生電氣(Emerson Electric Co.) - 一家專注於工業自動化解決方案的公司,擁有豐富的整合技術和產品線。                                                                                                    |
|           | 這些公司邮擁有在工業目動化領域的專業知識和技術能力,可以成為這項技術的彈在合作夥伴,共同推動技術的應用和市場拓展。                                                                                                    |
|           |                                                                                                    |

步驟六:先點選左邊 Sidebar 的①「買家意願」·系統依據使用者提供的技術描述以及應用領域自動生成②買家意願描述·使用者可進行內容確認·本模組系統主要希望團隊可以進行潛在客戶的購買意願訪談·請使用者點選③「新增客

| 戶」                                                                       |                                  |                            |             |             |            |
|--------------------------------------------------------------------------|----------------------------------|----------------------------|-------------|-------------|------------|
| 会創新創業 周末服務平台                                                             |                                  |                            |             | 工業自動化       | 🥘 王聖伯 (登出) |
| <ul> <li>              ▲ 首頁      </li> <li>              PreBP</li></ul> | 買家意願                             |                            |             |             | 使組說明       |
| 技術進度                                                                     | <b>買家意願描述 ?</b><br>我們將接洽使用該設備的國際 | 2<br>【大廠,其中ABB對我們感到興趣、願意導入 | 测試;若使用我們的產品 | ,將可為該大廠帶來價值 |            |
|                                                                          | 潛在客戶 🕜                           |                            |             |             |            |
| □ 加分項目 へ □ 加分項目 へ □ □ □ □ □ □ □ □ □ □ □ □ □ □ □ □ □ □ □                  | 企業/公司名編 雲文概                      | t 靈 <b>堂</b> 坦格            | 要发量         | 6th-        | 4E         |
| RoadMap                                                                  | 3 ABB 雷射測語                       | - 光束直徑50微米以<br>- 建100微米以下  | 以下、解析度 2套   |             | 会視 編輯      |
| ✓ 返回公司/董陈列表                                                              | 新增客戶                             |                            |             |             |            |
|                                                                          |                                  | 儲存                         |             |             |            |

<u>步驟七</u>:①填寫訪談公司相關資訊,包含「網站」、「地址」、「Email」,以及聯 絡人資訊「聯絡人」、「職稱」、「Email」、「電話」,②完成訪談相關資訊後可 「新增訪談紀錄」,將「訪談日期」、「訪談紀錄」、「需求概述」、「需求規格」、 「需求量」填寫完成後按下③「儲存」。

團隊可以依據訪談的結果進行三種可能的下一步:
 情境.1 若需更改技術規格,請至技術進度修改;
 情境.2 發現新的客戶未被滿足的需求,請至關鍵痛點修改;
 情境.3 訪談過程中發現有新的客戶,請至目標市場修改

|                                                                    | Ξ                               |             | 目前為工業自動化                    | <b>T</b> (@85) |
|--------------------------------------------------------------------|---------------------------------|-------------|-----------------------------|----------------|
| <ul> <li>              ▲ 首頁      </li> <li> <b>PreBP</b></li></ul> | 買家意願                            |             |                             | 1 模組說明         |
| 💼 вр 🔨                                                             |                                 |             |                             |                |
|                                                                    |                                 |             |                             |                |
| 加分項目                                                               | ▶ 公司資訊                          | ▶ 聯絡人       | 資訊                          |                |
| RoadMap                                                            | 網站: https://new.abb.com/tw/     | 聯絡人:        | 許先生                         |                |
| ↩ 返回公司/團隊列表                                                        | 地址: 台北市內湖區基湖路18號10F             | 職稱:         | 採購人員                        |                |
|                                                                    | E-mail : invest@new.abb.com     | E-mail :    | pr@new.abb.com              |                |
|                                                                    |                                 | 電話:         | (02)8512-8888分機21503        |                |
| 2                                                                  | ■ 訪談紀錄 ? □ 訪談日期 助談紀錄            | 需求概述 需2     | 求規格 需求量                     |                |
|                                                                    | 2023/11/01 20231101_ABB訪談紀錄     | 雷射測量校準系統 光· | 末直徑50微米以下、解<br>度達100微米以下 2套 | 編輯             |
|                                                                    | 新增訪談紀錄                          |             |                             |                |
|                                                                    | ■訪談完成建議 ②                       | 3           |                             |                |
|                                                                    | <b>创现</b> 们 若需更改技術規格 · 請至 技術進度  | 修改          |                             |                |
|                                                                    | 简 <b>持.2</b> 發現新的客戶未被滿足的需求 · 請至 | 關鍵痛點 修改     |                             |                |
|                                                                    | 值境.3 訪談過程中發現有新的客戶·請至            | 目標市場修改      |                             |                |

步驟八:先點選左邊 Sidebar 的①「關鍵痛點」,系統依據使用者提供的技術描述以及應用領域自動生成②關鍵痛點的內容概述、需求、解決方案、營利模式、競爭分析,使用者可進行內容確認,若沒問題請點選下方③「儲存」

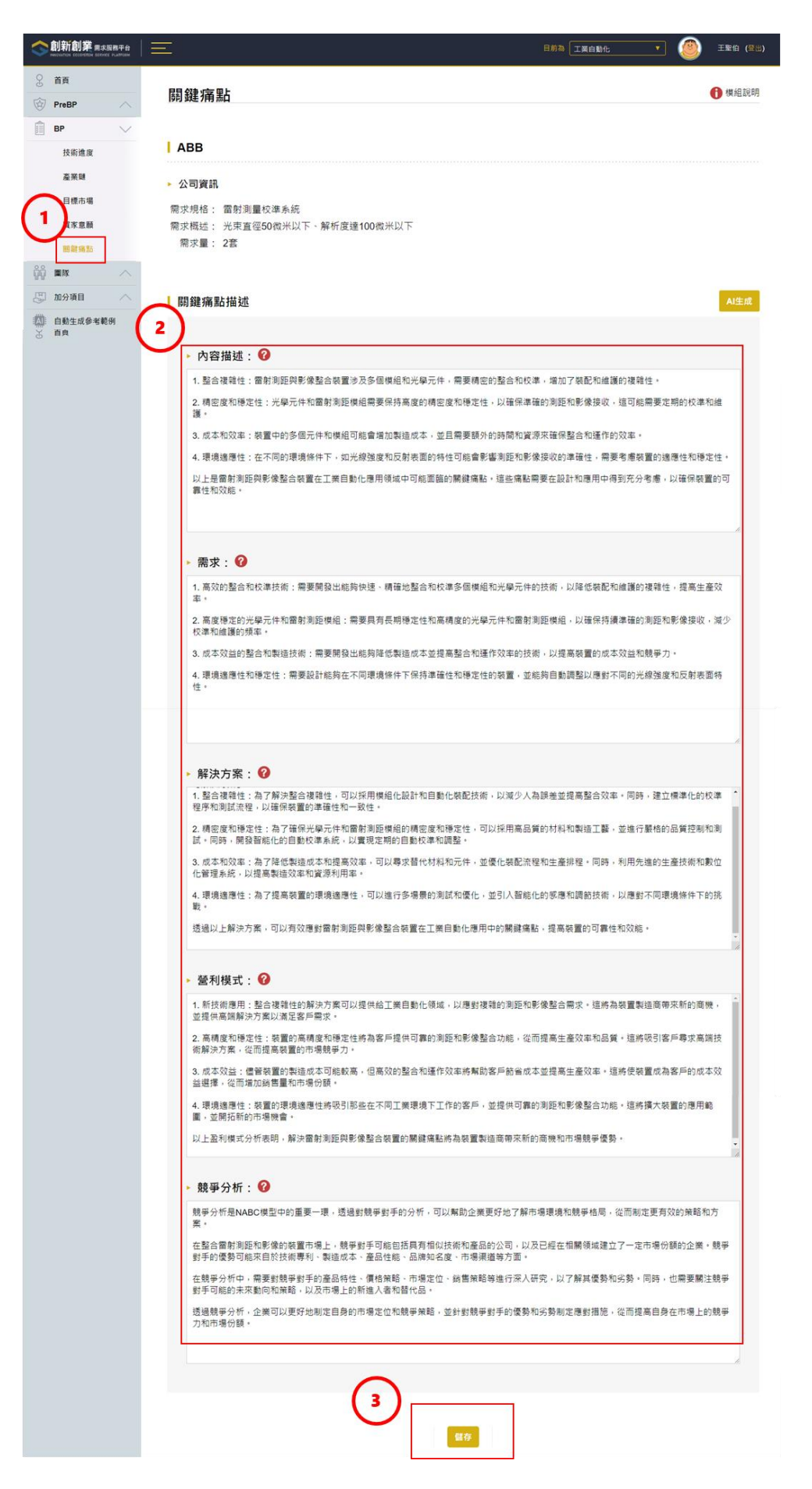

# 六、如何使用新創模組創業團隊

點選 Sidebar 的①「創業團隊」→②選擇核心成員→③勾選核心成員・完成後 請按「儲存」

|    | 創新創業 需求服務平台 |                     | 目前领域為 尚未選擇應用領域 🗸        | ) 光影測距科技團隊 TEST (登出) |
|----|-------------|---------------------|-------------------------|----------------------|
| 9  | 首頁          | ● 核心式員              |                         |                      |
| Ì  | PreBP       | 2 核心成員              |                         |                      |
|    | вр 🔨        | 選擇核心成員 完成           | 請勾選核心成員                 | $\times$             |
| ĝĝ | 團隊 (1) へ    |                     |                         |                      |
|    | 創業團隊        | $\langle \ \rangle$ |                         |                      |
| Eð | 加分項目        | $\backslash$        | 如果需要元成產生團隊成員,請回個人設定項爲元成 |                      |
| Ŀo | 典範案例        | $\sim$              | Pat                     | RE 88                |
|    | 自動生成參考範例    | $\backslash$        | lin 17                  |                      |
| ß  | RoadMap     | •                   |                         | 4                    |
| ę  | 返回公司/團隊列表   |                     |                         |                      |
|    |             |                     |                         |                      |

#### 點選檢視,則會出現成員資訊,包含姓名、電話、職稱與學經歷

|               | 求服務平台<br>RVICE PLATFORM | $\equiv$      | 目前領域為尚未選擇   | ·應用領域 🖌 💽           | 光影測距科技團隊 TEST |
|---------------|-------------------------|---------------|-------------|---------------------|---------------|
| ♀ 首頁          |                         |               |             |                     |               |
| PreBP         | $\sim$                  | 核心成貝          |             |                     |               |
| ₿Р            | $\sim$                  | 選擇核心成員    完成  |             |                     |               |
| <b>9</b> 0 團隊 | ^                       |               | 成員資訊        |                     | ×             |
| 創業團隊          |                         |               | 姓名          | 我是CEO               |               |
| 📱 加分項目        | $\sim$                  |               | 電話          | 02-27377697         |               |
| ◎ 典範案例        | $\sim$                  |               | 職稱          | CEO                 |               |
|               | 範例                      |               | 學歷          |                     |               |
| RoadMap       |                         | 我是CEO<br>CEO  | Email<br>經歷 | huzu@narlabs.org.tw |               |
| ✓ 返回公司/團隊     | 刻表                      |               |             |                     | _             |
|               |                         | 桧 編 移除<br>視 輯 |             |                     | 開閉            |

# 七、如何匯出商業計畫書

創新創業用求服務平台 - 🛞 PreBF 團隊 技術 BP 典範案例 66 **m**ik 二 加分項目 1000 ● 典範案例 自動生成多 扳回公司/團隊列表 加分項目 市場 產生商業計劃書

<u>步驟一</u>:點選 Sidebar 的①「RoadMap」→②產生商業計畫書

步驟二:若在 Pre-BP、BP 以及加分項目填寫完後,按下「完成」,則可以勾選 ①「系統填寫的檔案」;若有在模組項目上傳檔案則可以勾選②「上傳的檔案」 (如何上傳於下圖說明)

| ▲ 創新創業 風水泥肉干台<br>→ Activative Electricite Electric Frances<br>→ 加分項目 | 產生商業計畫書 (拖曳可排序)    |         |           | ×     | 高線材料科技股份有限公司 TEST (3 |
|----------------------------------------------------------------------|--------------------|---------|-----------|-------|----------------------|
| □ 典範案例 ∧ ■ ■ ■ ■ ■ ■ ■ ■ ■ ■ ■ ■ ■ ■ ■ ■ ■ ■                         | 目標市場 2             | 上傳的檔案 🗌 | 系統填寫的檔案 💋 | ×移除   | 准品 生 一               |
| () 自動生成參考範例                                                          | 產業鏈                | 上傳的檔案 🗌 | 系統填寫的檔案 💟 | × 61  | 正業を通知                |
| A RoadMap                                                            | 關鍵痛點               | 上傳的檔案 🗌 | 永統填寫的檔案 💟 | × 818 |                      |
| ← 返回公司/圖隊列表                                                          | 技術進度               | 上傳的檔案 🗌 | 系統填寫的檔案 ♥ | × 818 |                      |
|                                                                      | 創業團隊               | 上傳的檔案 🗍 | 系統填寫的檔案 🗍 | × 88  |                      |
|                                                                      | 技術特性及產品優勢          | 上傳的檔案 🗔 | 系統填寫的檔案 🗌 | × 移除  | 加分項目,                |
|                                                                      | rest also the rest |         |           |       |                      |
|                                                                      | 線上PDF預覽            |         | WORD匯出下   | 載     |                      |

每項模組皆有「上傳的檔案」→可以選擇上傳 Word(.doc)檔

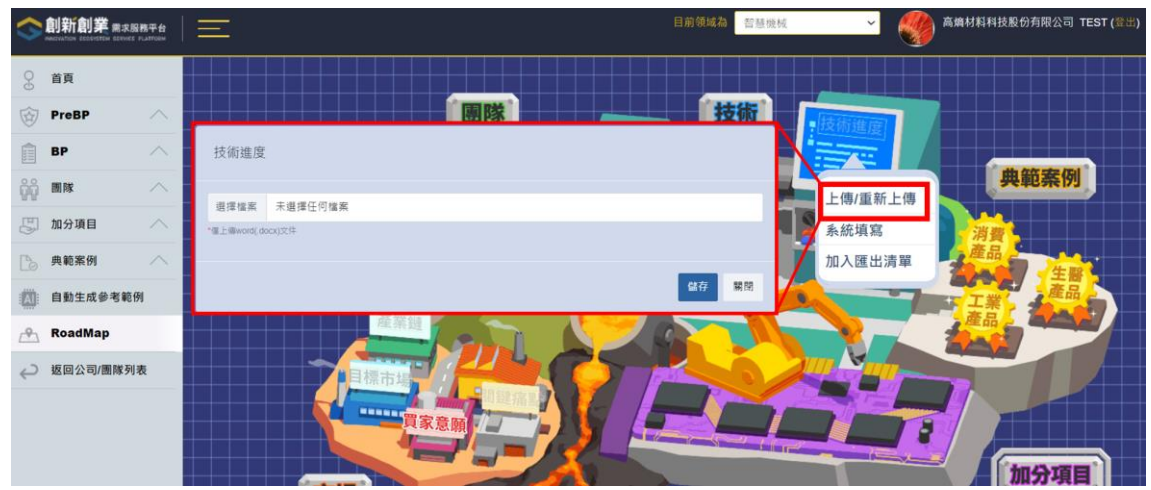

|              | 產生商業計畫書 (拖曳可排序) |          | 8.44.44<br>8     | × | - <b>()</b> EAN |
|--------------|-----------------|----------|------------------|---|-----------------|
| PreBP        |                 |          |                  |   |                 |
| вр           | 目標市場            | 上傳的檔案 🗌  | 系统填宽的描案 🗹 🗙 移脉   |   |                 |
|              |                 | 上傳於檔     | 三 🕘 条纸填窗的檔案 🕑    |   | 典範案例            |
| 加分項目         |                 | 10 10 10 |                  |   |                 |
| 典範察例 <       | 產業鏈             | 上傳的檔案 🗍  | 糸統填寫的檔案 ☑ × 移数   |   | 產品。生態           |
| 自動生成參考範例     | 技術進度            | 上傳的檔案 🗌  | 未统填宽的檔案 🗹 🛛 × 移移 |   | 工業              |
| RoadMap      | 創業團隊            | 上傳的檔案 〇  | 系统填留的模案 □ × 移数   |   |                 |
| 返回公司/靈隊列表    |                 |          |                  |   |                 |
|              | 技術特性及產品優勢       | 上微的描言 🗌  | 系统填寫的檔案 🗌 🗙 😣    |   |                 |
|              | 買家意願            | 上傳的檔案 🗍  | 未统填宽的磁度 🗍 🗙 移動   |   |                 |
|              | 產品規劃            | 上傳的檔案 [] | 系统填富的檔案 📄 🛛 🗙 移数 |   | 加分項目            |
|              |                 |          |                  |   |                 |
|              | 線上PDF預覽         |          | WORD匯出下載         |   |                 |
| الالحاد عاده |                 |          |                  |   |                 |

步驟三:可以自行移動模組順序進行排序

步驟四: 勾選完畢以及確定順序之後,可以先進行①線上 PDF 預覽,並進行② Word 匯出下載,即可以完成您的商業計畫書

| 創新創業 ################################### | ET MY MARKET     |          |                |       |          |  |
|------------------------------------------|------------------|----------|----------------|-------|----------|--|
| Marteria Etherita Elivet Fullicea        | 產生商業計畫書 (拖曳可排序)  |          |                | × _ 3 |          |  |
| 🔄 加分項目 🔷                                 |                  |          |                |       |          |  |
| ▶ 典範案例 · ·                               | 目標市場             | 上傳的檔案 🗍  | 系統填寫的檔案 🗹 🗙 🗱  |       | ·產品。<br> |  |
| 日勤生成參考範例                                 | 產業鏈              | 上傳的檔案 🗌  | 系統填寫的檔案 ≥ × 移動 |       | 王業       |  |
| 🐣 RoadMap                                | 國鏈痛點             | 上傳的標案 🗍  | 系統道寫的檔案 🔽 🗙 基約 | - K   |          |  |
| ↩ 返回公司/團隊列表                              | 1992 395 779 394 | THOMA () |                |       |          |  |
|                                          | 技術進度             | 上傳的檔案 🗋  | 系統填寫的檔案 🗹 🗙 移動 |       |          |  |
|                                          | 創業團隊             | 上傳的檔案 🗋  | 系統填寫的檔案 🗹 🗙 🌾  |       | INCOME.  |  |
|                                          | 技術特性及產品優勢        | 上傳的檔案 🗋  | 系統填寫的檔案 🗹 🗙 移動 |       | <u></u>  |  |
|                                          | <u>1</u>         |          | -              |       |          |  |
|                                          | 線上PDF預覽          |          | WORD匯出下載       |       |          |  |
|                                          |                  |          |                |       |          |  |